| MKUO ProNatura | Wydanie 1 / 03.02.2025 | Strona 1 z 3 |
|----------------|------------------------|--------------|

## LOGOWANIE DO BDO

 Jeżeli użytkownik jest użytkownikiem głównym to, aby zalogować się w systemie BDO należy wejść na stronę <u>https://rejestr-bdo.mos.gov.pl/</u> i wybrać sposób logowania się przez login.gov.pl.

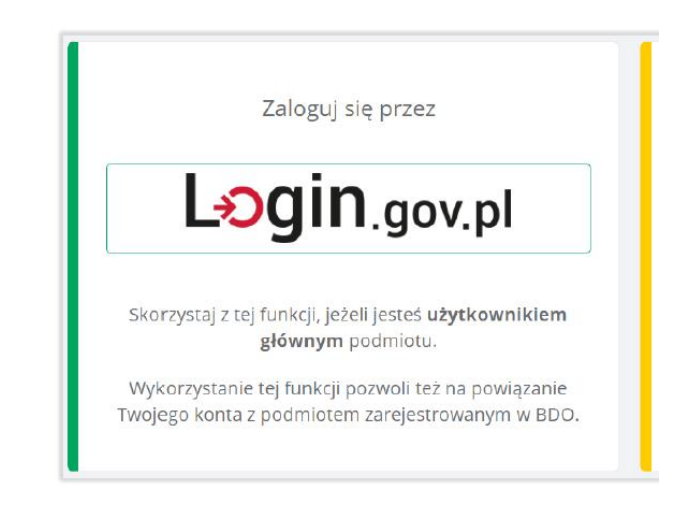

Użytkownik ma możliwość zalogowania się poprzez profil zaufany, aplikację mObywatel, bankowość elektroniczną lub e-Dowód.

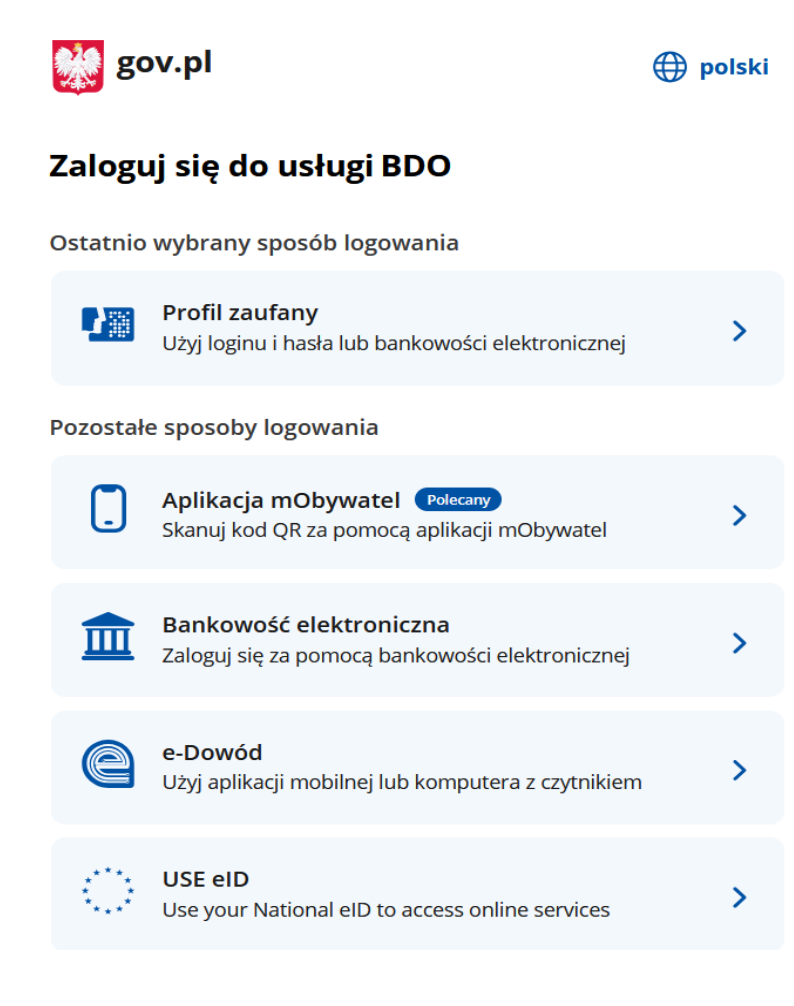

| MKUO ProNatura | Wydanie 1 / 03.02.2025 | Strona 2 z 3 |
|----------------|------------------------|--------------|

2) Jeżeli użytkownik jest użytkownikiem podrzędnym to, aby zalogować się w systemie BDO należy wejść na stronę <u>https://rejestr-bdo.mos.gov.pl/</u> i zalogować się wpisując bezpośrednio login i hasło.

| Login                                                                                       |       |  |
|---------------------------------------------------------------------------------------------|-------|--|
| Hasło                                                                                       | ***** |  |
| Zaloguj                                                                                     |       |  |
| <u>Nie pamiętam hasła</u>                                                                   |       |  |
| Skorzystaj z tej funkcji, jeżeli jesteś <b>użytkownikiem</b><br><b>podrzędnym</b> podmiotu. |       |  |

## **ODZYSKIWANIE HASŁA**

W przypadku, kiedy hasło do logowania zostało zapomniane użytkownik na możliwość wystąpienia z żądaniem zmiany tegoż hasła.

| Login                                                                                       |  |  |
|---------------------------------------------------------------------------------------------|--|--|
| Hasło *****                                                                                 |  |  |
| Zaloguj                                                                                     |  |  |
| <u>Nie pamiętam hasła</u>                                                                   |  |  |
| Skorzystaj z tej funkcji, jeżeli jesteś <b>użytkownikiem</b><br><b>podrzędnym</b> podmiotu. |  |  |

Po kliknięciu odnośnika "Nie pamiętam hasła" użytkownik zostaje odesłany do żądania zmiany hasła.

| MKUO ProNatura     | Wydanie 1 / 03.02.2025                        | Strona 3 z 3 |
|--------------------|-----------------------------------------------|--------------|
|                    |                                               |              |
|                    |                                               |              |
|                    |                                               |              |
| Żadanie            | zmiany hasła użytkownika                      |              |
|                    |                                               |              |
| Baza danych o prod | uktach i opakowaniach oraz o gospodarce odpad | ami          |
|                    |                                               |              |
|                    |                                               |              |
| Email              |                                               |              |
|                    |                                               |              |
|                    |                                               |              |
|                    |                                               |              |
|                    | Resetuj hasło                                 |              |
|                    |                                               |              |
|                    |                                               |              |
|                    |                                               |              |
|                    |                                               |              |
|                    |                                               |              |
|                    |                                               |              |

Po wpisaniu adresu Email i kliknięciu "Resetuj hasło" użytkownik otrzymuje wiadomość mailową z odnośnikiem, gdzie należy wpisać nowe hasło.